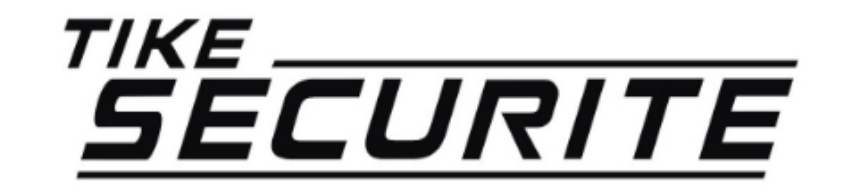

#### Guide d'installation rapide Interface IP Centrale SHB V2

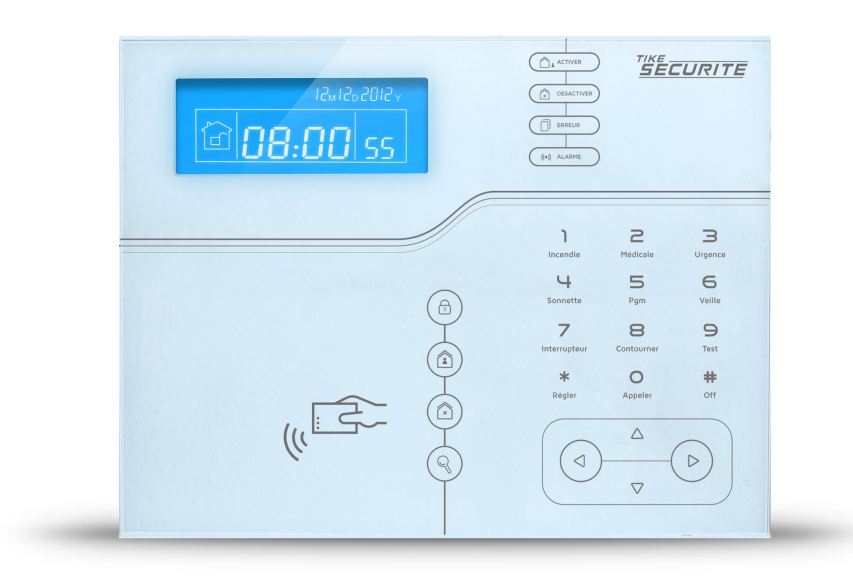

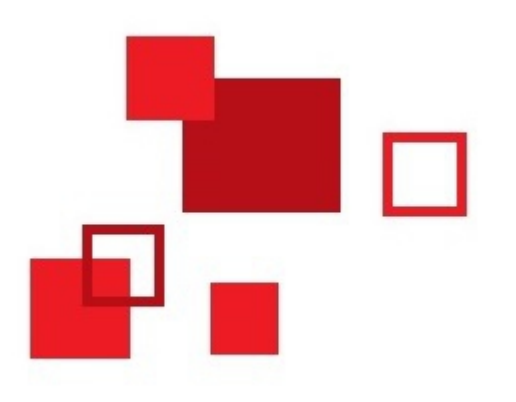

# Connexion de votre système

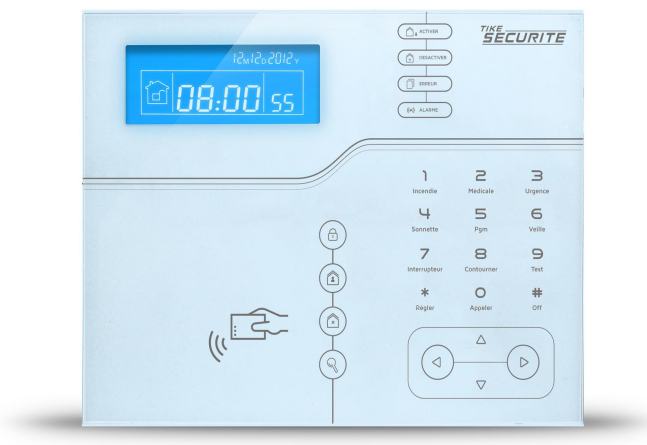

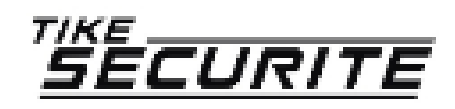

#### Etape 1 : Branchements

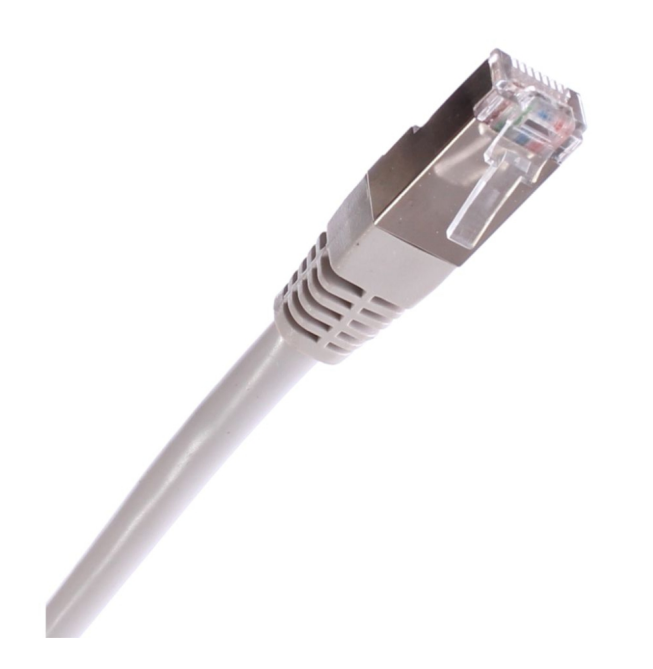

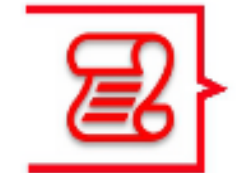

Branchez votre centrale à votre box via un câble RJ45 (branchement au dos de la centrale)

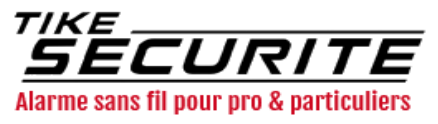

# Etape 2 : Connexion sur l'adresse IP

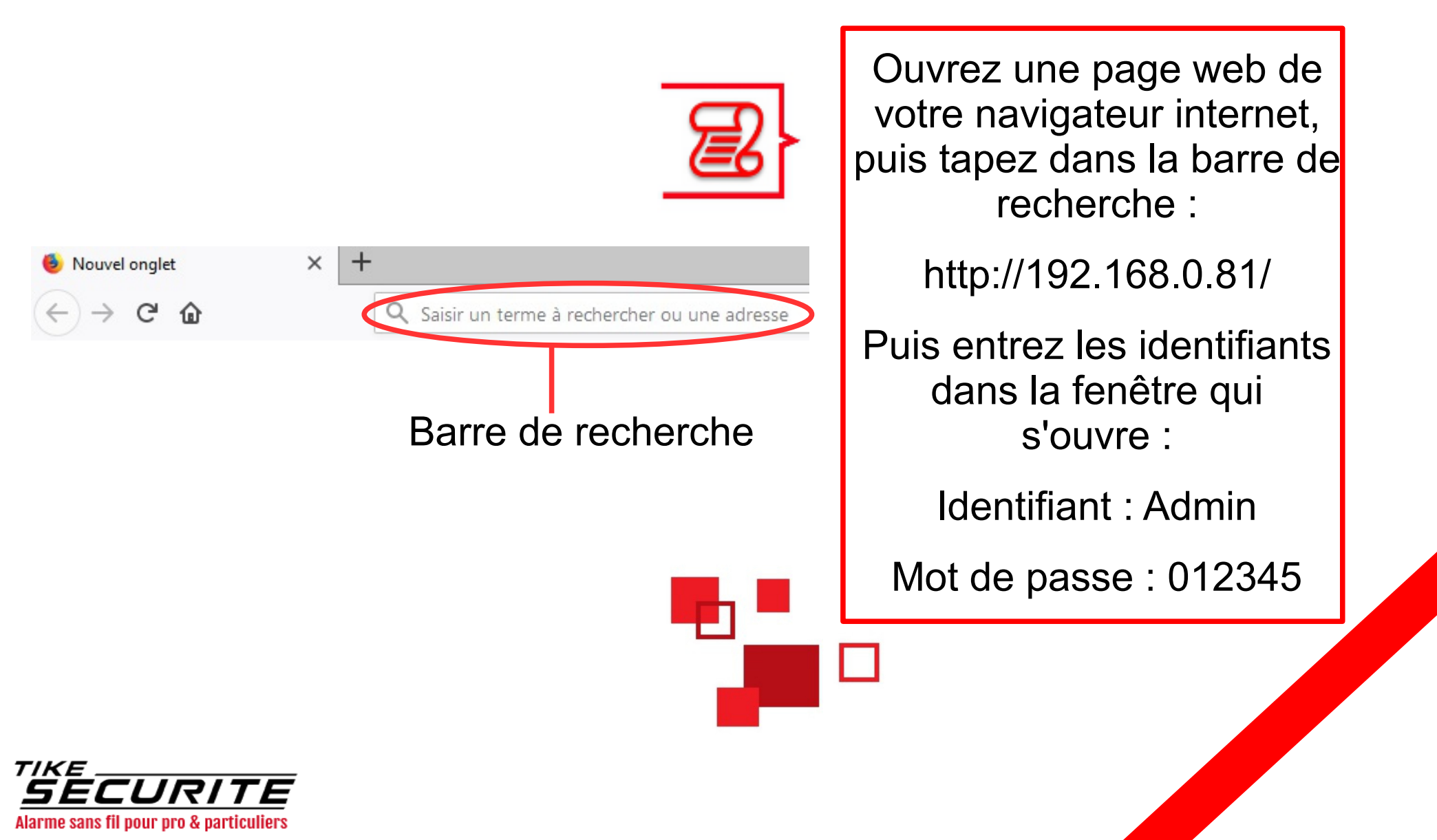

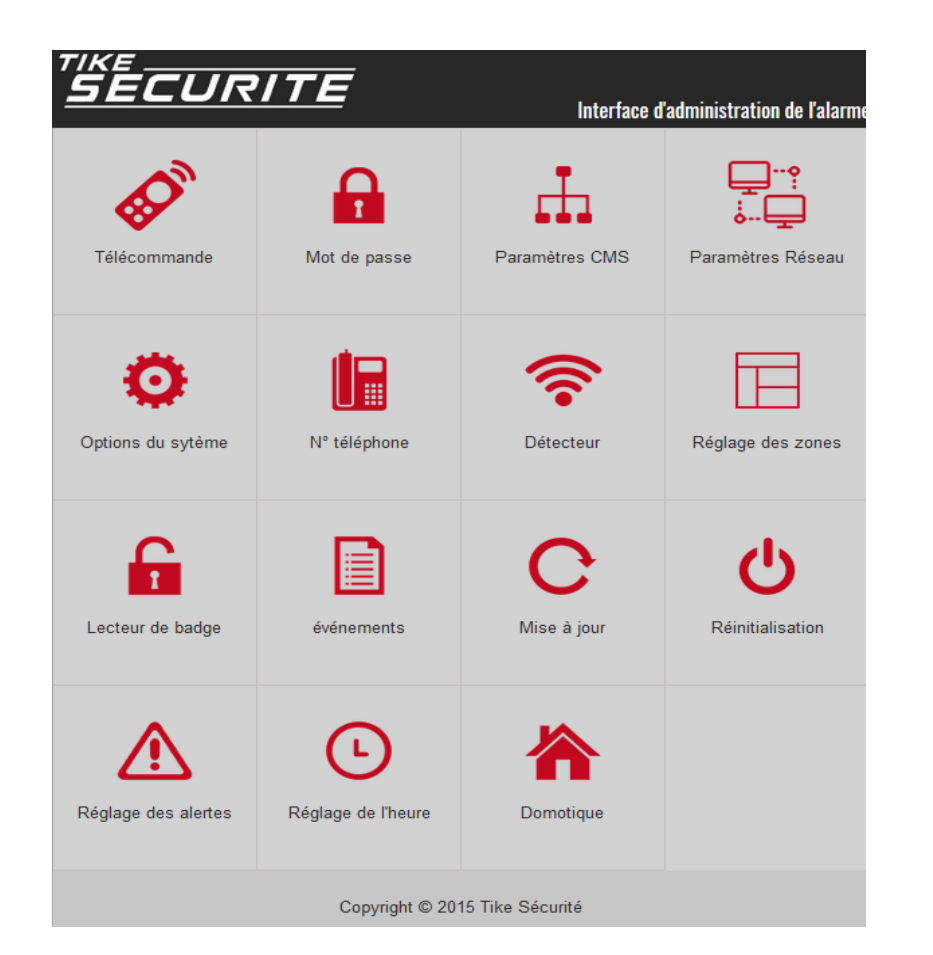

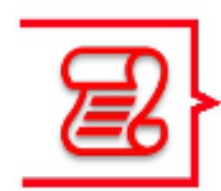

L'interface IP de votre centrale s'ouvre, vous pouvez maintenant programmer vos accessoires, vos mots de passe, vos numéros de téléphone ect ...

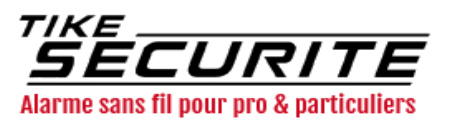

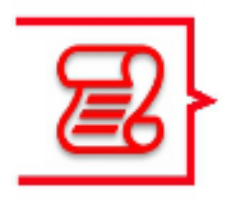

Attention : l'interface IP ne permet pas de vous contacter en cas de déclenchement, pour cela, il faut impérativement insérer une carte SIM (non fournie) d'un opérateur.

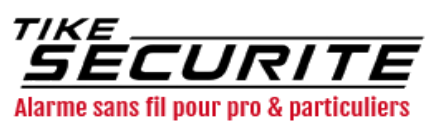

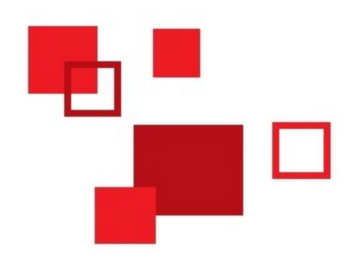

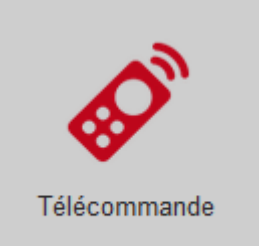

Menu télécommande :

Pour activer, désactiver, activer en mode partiel, annuler l'alarme ou désactiver un détecteur.

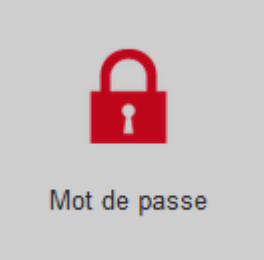

Menu mot de passe :

Pour changer le mot de passe administrateur web

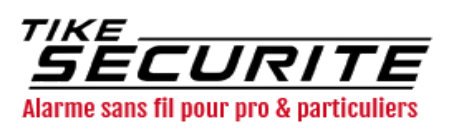

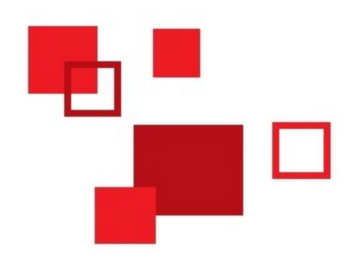

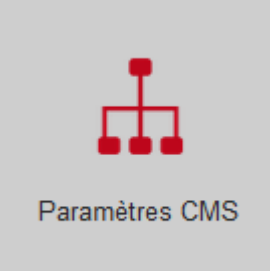

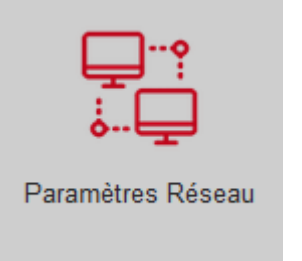

Menu CMS :

Pour configurer la connexion au centre de télésurveillance, paramétrer la connexion web et le réseau Menu réseau :

Pour changer le DNS ou l'adresse IP

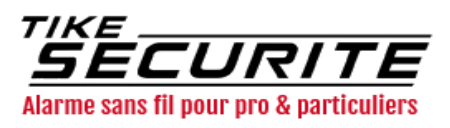

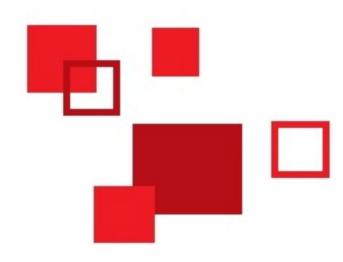

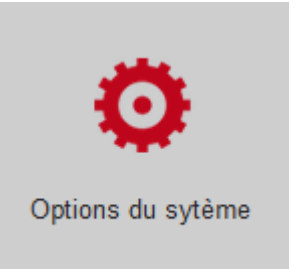

Menu options :

Pour configurer les délais, la durée des sirènes, les alertes de coupure, les tests de communication, les rapports et indications en cas d'armement ...

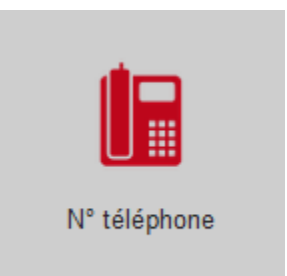

#### Menu téléphone :

Pour modifier les numéros de téléphone

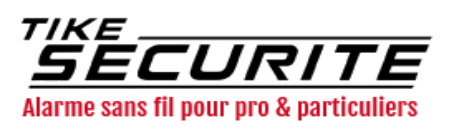

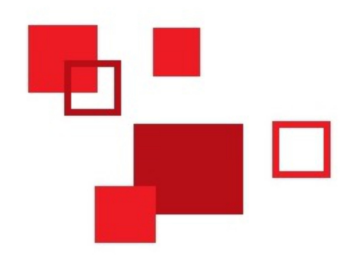

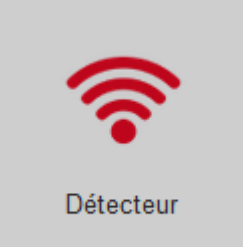

Menu détecteur :

Pour enregistrer ou supprimer un accessoire sans fil

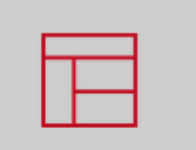

Réglage des zones

Menu zone :

Pour configurer les zones des détecteurs

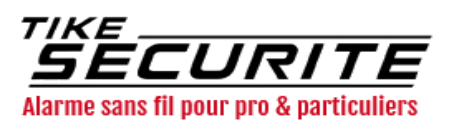

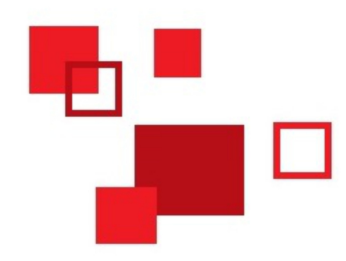

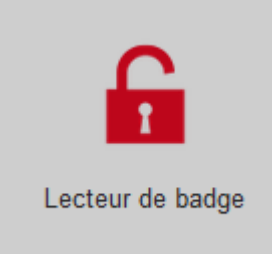

Menu lecteur de badge :

Pour activer, supprimer ou identifier un badge

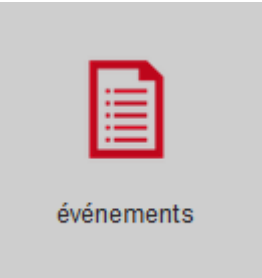

Menu événements :

Pour consulter l'historique des événements

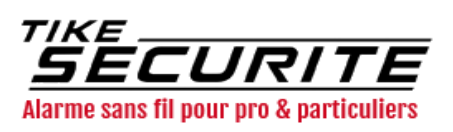

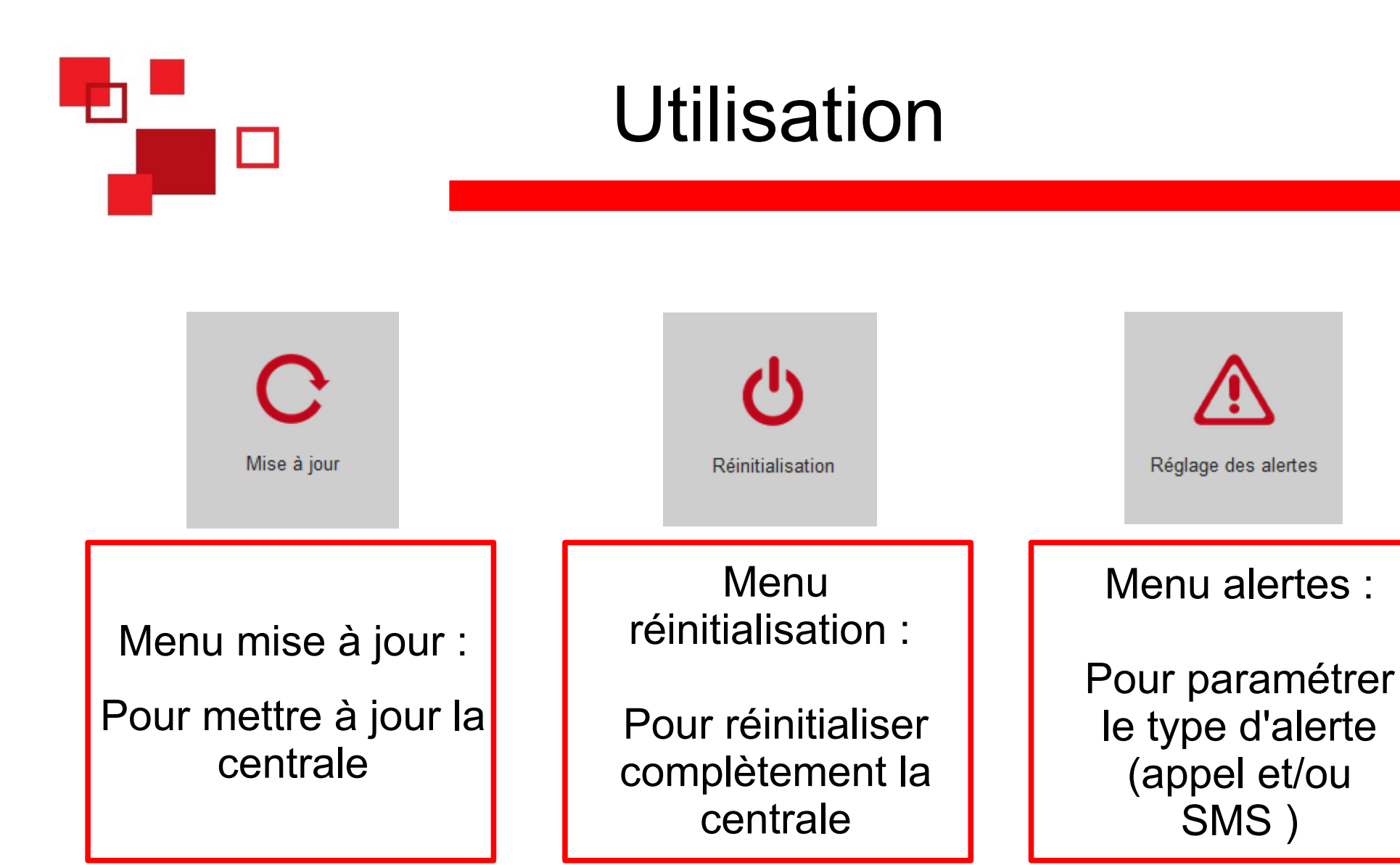

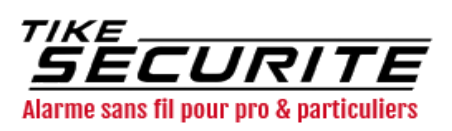

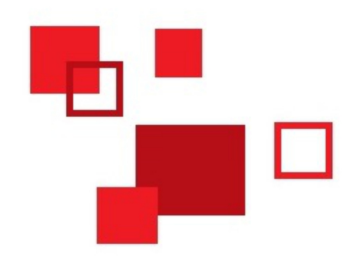

L Réglage de l'heure

Menu réglage de l'heure :

Pour régler l'heure et la date de la centrale

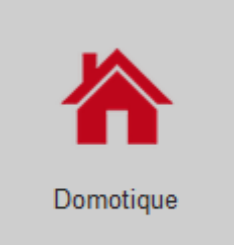

Menu domotique :

Pour piloter les interrupteurs domotique

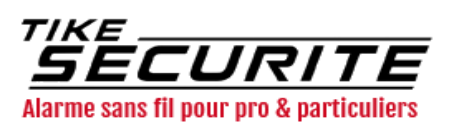

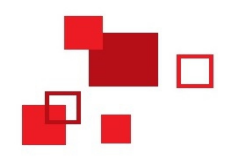

#### Contactez nous

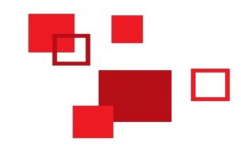

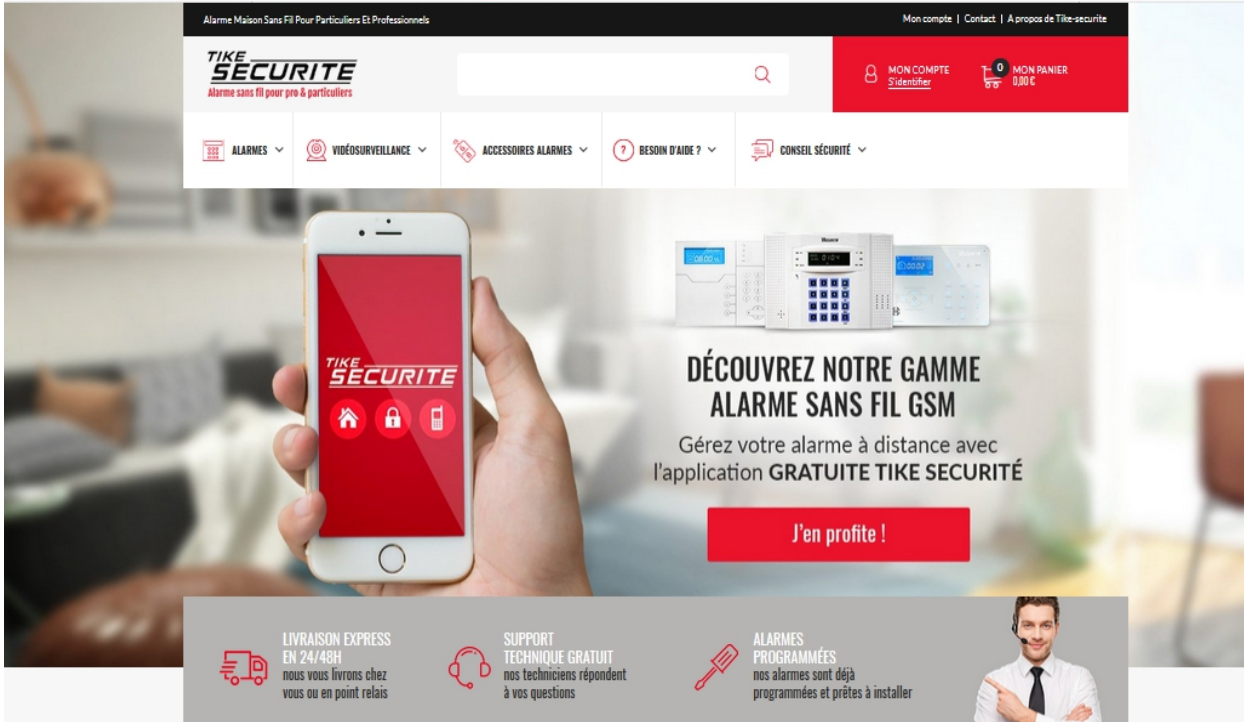

#### 10 route de Watten 59380 Bierne

http://www.tike-securite.fr

#### Service-clients@tike-securite.fr

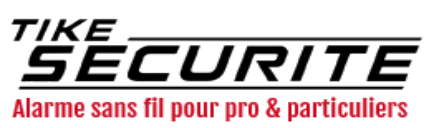